# Tworzenie, publikacja oraz sprawdzenie testu online

Aby utworzyć test sprawdzający wiedzę uczniów w danej klasie wykonaj kroki poniżej.

Zaloguj się na konto w Classroom wejdź w zadania a następnie kliknij Utwórz - Projekt - test

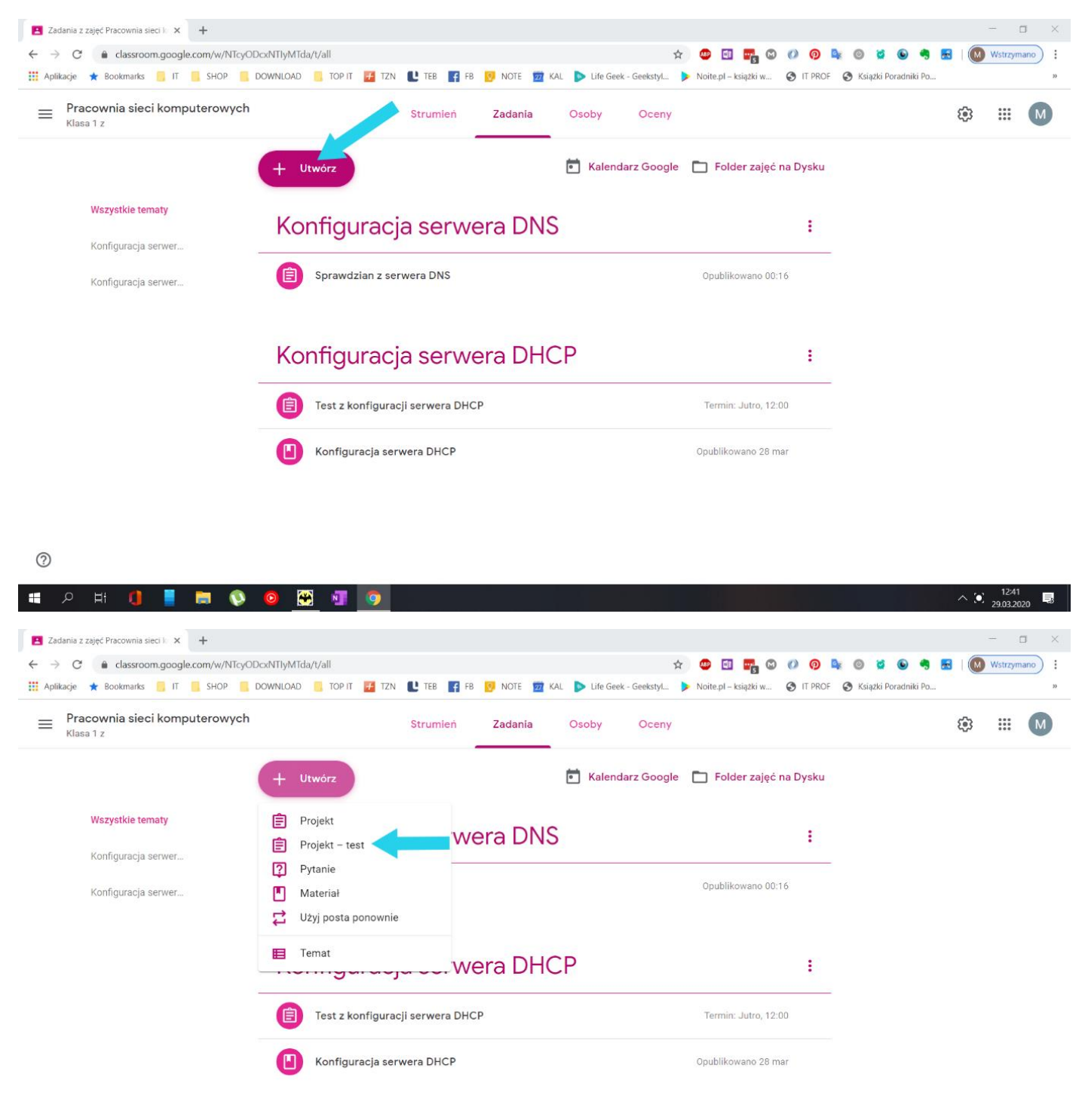

?

Po tych czynnościach uzupełnij pola

- 1 podaj tytuł testu
- 2 opcjonalnie wpisz instrukcje do testu
- 3 zdecyduj której klasie lub klasom udostępnisz test
- 4 zdecyduj którym uczniom z danej klasy udostępnisz test
- 5 podaj maksymalną liczbę punktów jakie można uzyskać w teście
- 6 podaj termin (data, godzina) zakończenia testu
- 7 przypisz temat lekcji której dotyczył będzie test

## 8 – określ kryterium oceny

| Zadar                    | nia z zajęć Pracownia sieci II 🗴 🕂                                                                                                    |   |                            |          | - 0                 | ×   |
|--------------------------|----------------------------------------------------------------------------------------------------|---|----------------------------|----------|---------------------|-----|
| $\leftarrow \rightarrow$ | C 🔒 classroom.google.com/w/NTcyODc/NTlyMTda/t/all 😒 💇 🖽 🛱                                                                                                    | 0 | 🗿 🗣 💿 🞽 🕒                  | 🤊 🔜 🛛 🔘  | Wstrzymano          | ) : |
| Aplikad                  | je ★ Bookmarks 📒 IT 📙 SHOP 📒 DOWINLOAD 📒 TOP IT 🔛 TZN 🖳 TEB 🛐 FB 🚺 NOTE 🧰 KAL  🕨 Life Geek - Geekstyl 🕨 Noite.pl – książki w                                                                                                    | 0 | IT PROF 🔇 Książki Poradnik | i Po     |                     | 30  |
| ×                        | Projekt                                                                                                    |   | Za                         | pisano Z | adaj 🗖              |     |
| Ê                        | Tytuł                                                                                                    |   | DIa:                       |          |                     |     |
| _                        | Sprawdziań z kontiguracji serwera DNS                                                                                                    | 3 | Pracownia si 👻             | 4 Wszyso | sy ucz ▼            |     |
| =                        | Instrukcje (opcjonalnie)                                                                                                    |   | Punkty                     |          |                     |     |
|                          |                                                                                                    | 5 | 10 -                       |          |                     |     |
|                          |                                                                                                    |   | Termin                     |          |                     |     |
|                          | Dodaj + Utwórz                                                                                                    | 6 | wt., 31 mar, 14:00         |          | *                   | •   |
|                          | Blank Quiz X                                                                                                    |   | Temat                      |          |                     |     |
|                          | Formularze Google                                                                                                    | 7 | Konfiguracja serwe         | era DNS  | *                   |     |
|                          | Classroom pozwala importować oceny za projekty. Importowanie ocen automatycznie ogranicza każdy formularz do jednej odpowiedzi na użytkownika, gromadzi<br>adresy e-mail i umożliwia wysytanie odpowiedzi tylko użytkownikom z Twojej domeny. |   | Ocena cząstkowa            |          |                     |     |
|                          | Importowanie ocen                                                                                                    | 8 | + Ocena cząstko            | wa       |                     |     |
|                          |                                                                                                    |   |                            |          |                     |     |
| -                        |                                                                                                    |   |                            |          |                     |     |
| (?)                      |                                                                                                    |   |                            |          |                     |     |
| <b>4</b> ×               | > H () 🚦 🚍 💊 🥹 🔁 💿 🔜                                                                                                    |   |                            | ^        | 12:45<br>29.03.2020 | Ę   |

# Określam kryterium oceny wybieram **Ocena cząstkowa** a następnie **Utwórz ocenę cząstkową** <u>Uwaga: Jeśli mam wcześniej zdefiniowane kryterium w innym teście mogę skorzystać z opcji</u> **Ponownie użyj oceny cząstkowej**

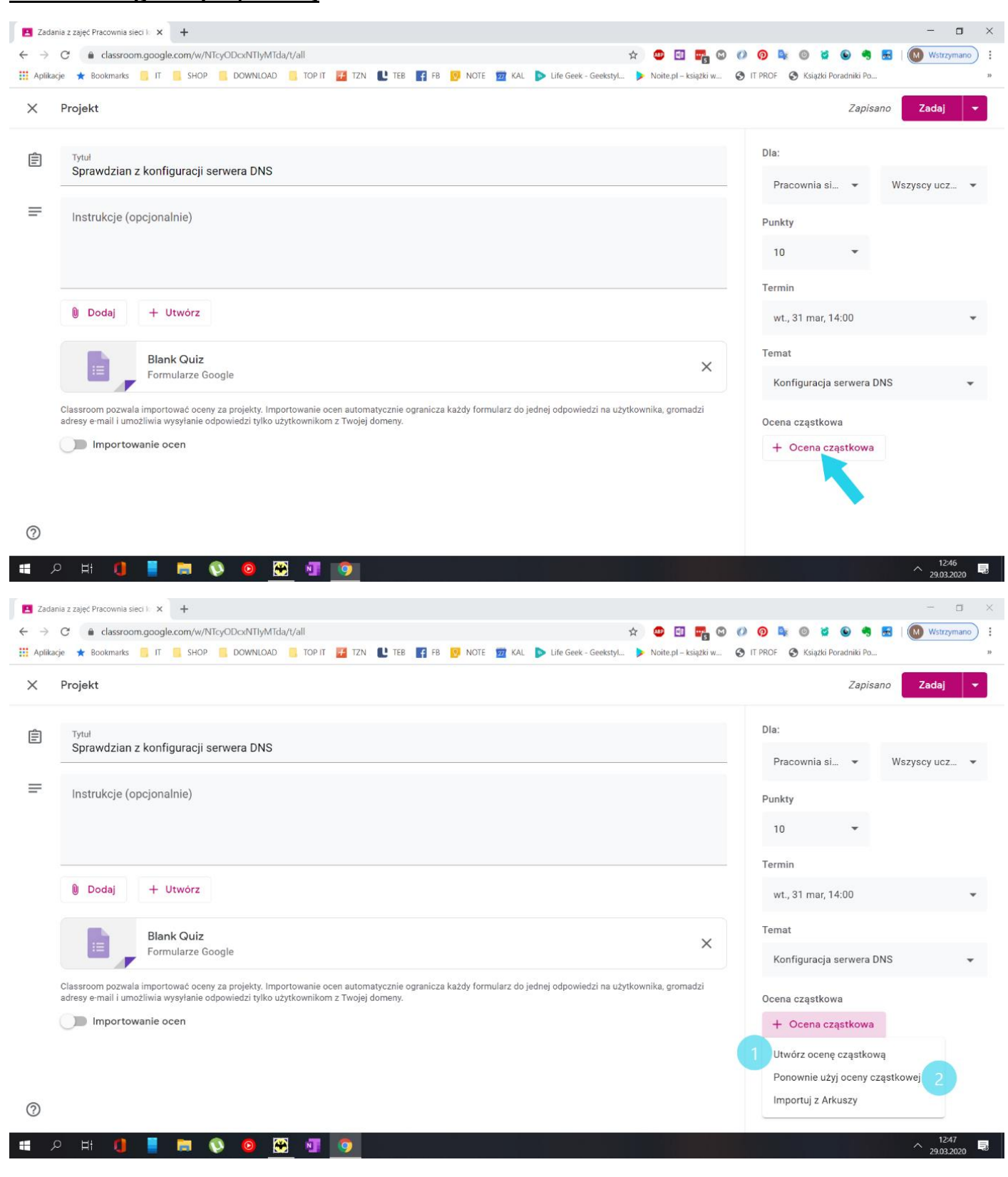

Podaje Nazwę kryterium oceny (1) opcjonalnie opis kryterium (2)

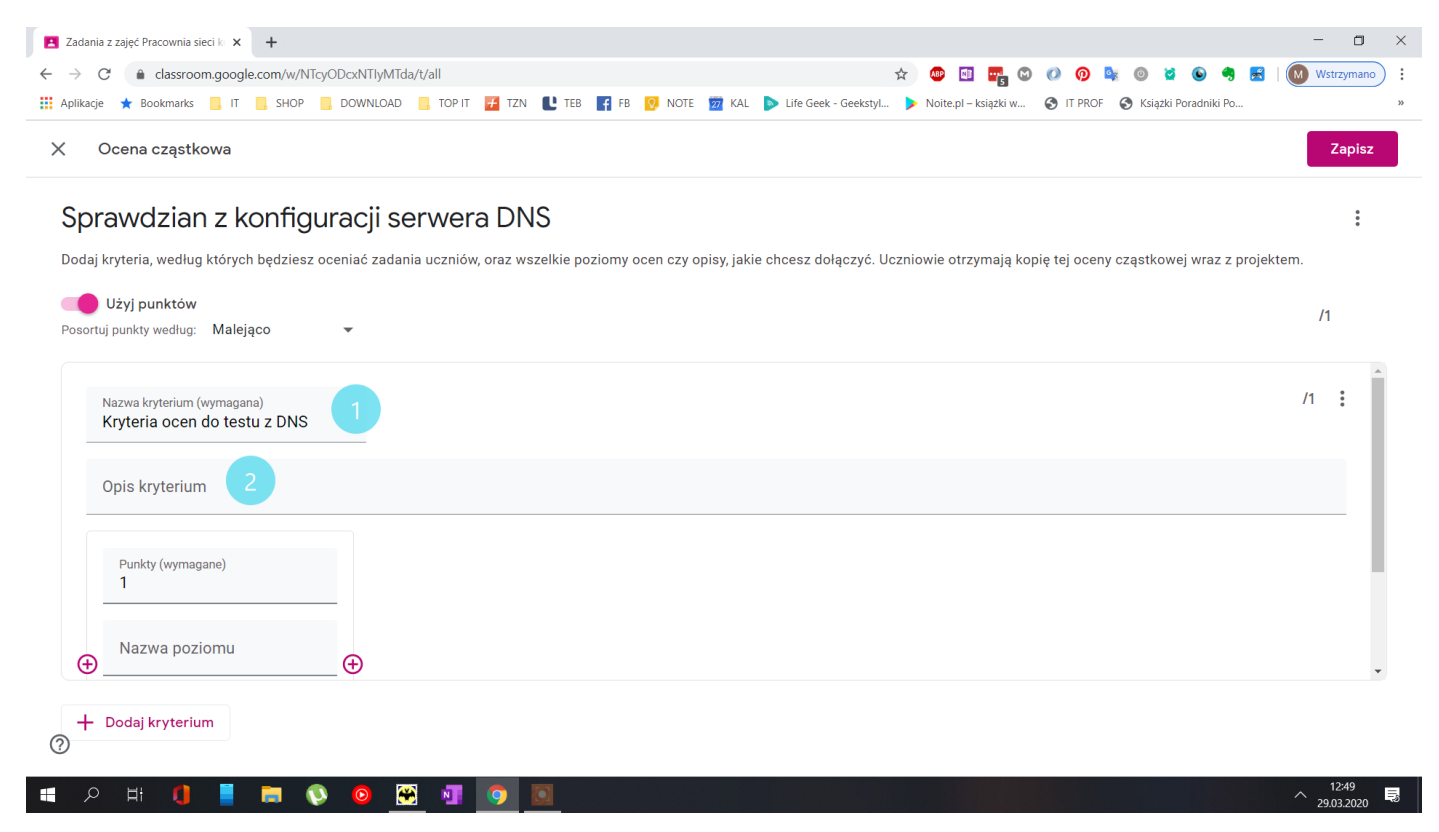

Poniżej określam kryterium dla określonych wartości punktów zwróć uwagę na włączony przycisk **Użyj punktów** nie polecam tej metody ze względu na to że trzeba określić wartość poszczególnych punktów i przypisać do każdej wartości ocenę jest to zadanie żmudne i czasochłonne skorzystaj z rozwiązania na następnej stronie dzięki niemu poinformujesz ucznia o kryterium i w zależności od liczby zdobytych punktów sam określisz ocenę.

| Zadania z zajęć Pracownia sieci ko 🗙 Nowa | karta          | ×   +             | -                                               |                     |                    |                 |            |                                          |          |          |                |              | -                   | o ×    |
|-------------------------------------------|----------------|-------------------|-------------------------------------------------|---------------------|--------------------|-----------------|------------|------------------------------------------|----------|----------|----------------|--------------|---------------------|--------|
| → C                                       | w/NTcyODcxNTl  | /MTda/t/all       |                                                 |                     |                    |                 | ☆          | ABP 🚺 🌄                                  | •        | Ø 🖣      | e 🔘 🞽 🛛        | 6 🧠 🛃        | Wstrzy              | mano : |
| Aplikacje ★ Bookmarks 📙 IT 🔜 SH           | OP 📙 DOWNL     | OAD 📙 TOP IT      | 🚪 TZN <table-cell-rows> 😢 TEB</table-cell-rows> | f FB <mark>0</mark> | NOTE 📅 KAL         | ⋗ Life Geek - G | eekstyl 👂  | <ul> <li>Noite.pl – książki w</li> </ul> | · 📀      | IT PROF  | 🔇 Książki Pora | dniki Po     |                     | **     |
| Ccena cząstkowa                           |                |                   |                                                 |                     |                    |                 |            |                                          |          |          |                |              | Za                  | pisz   |
| Sprawdzian z konf                         | iauracii       | serwera           | DNS                                             |                     |                    |                 |            |                                          |          |          |                |              |                     |        |
| Dodaj kryteria                            | iesz oceniać z | adania uczniów, d | oraz wszelkie p                                 | oziomy ocer         | n czy opisy, jakie | e chcesz dołąc  | zyć. Uczni | owie otrzymają                           | kopię te | ej oceny | cząstkowej v   | vraz z proje | ektem.              |        |
| Użyj punktów                              |                |                   |                                                 |                     |                    |                 |            |                                          |          |          |                |              |                     |        |
| osortuj punkty według: Malejąco           | -              |                   |                                                 |                     |                    |                 |            |                                          |          |          |                |              | /5                  |        |
| Opis krytenum                             |                |                   |                                                 |                     |                    |                 |            |                                          |          |          |                |              |                     | *      |
|                                           |                |                   |                                                 |                     |                    |                 |            |                                          |          |          |                |              |                     |        |
| Punkt magane)                             |                | Pun (wymagane     | )                                               | P                   | Puni ymaganej      | )               |            |                                          |          |          |                |              |                     |        |
| 3                                         |                | 4                 |                                                 |                     |                    |                 |            |                                          |          |          |                |              |                     |        |
| Nazwa poziomu                             |                | Nazwa poziomu     |                                                 | N                   | lazwa poziomu      |                 |            |                                          |          |          |                |              |                     |        |
| $\oplus$ $2$                              | ⊕_             | 2+                |                                                 | _⊕_`                | )<br>              |                 | _⊕         |                                          |          |          |                |              |                     |        |
| Opis                                      |                | Opis              |                                                 | C                   | pis                |                 |            |                                          |          |          |                |              |                     |        |
|                                           |                |                   |                                                 |                     |                    |                 | _          |                                          |          |          |                |              |                     |        |
|                                           |                |                   |                                                 |                     |                    |                 |            |                                          |          |          |                |              |                     | -      |
|                                           |                |                   |                                                 |                     |                    |                 |            |                                          |          |          |                |              |                     |        |
| + Dodaj kryterium                         |                |                   |                                                 |                     |                    |                 |            |                                          |          |          |                |              |                     |        |
|                                           |                |                   |                                                 |                     |                    |                 |            |                                          |          |          |                |              | 124                 | 54     |
| P H 🚺 📕 🥽                                 | V 📀            | 💓 🔊 👘             | 9                                               |                     |                    |                 |            |                                          |          |          |                |              | ^ <sub>29.03.</sub> | 2020   |

Skorzystaj z tej metody zwróć uwagę na wyłączony przycisk **Użyj punktów** określasz oceny jakie chcesz wystawiać oraz przypisujesz przedziały punktowe - zwróć uwagę na oceny 5+, 4+ itd. je również musisz zdefiniować w teście z przykładu można było zdobyć 10 pkt.

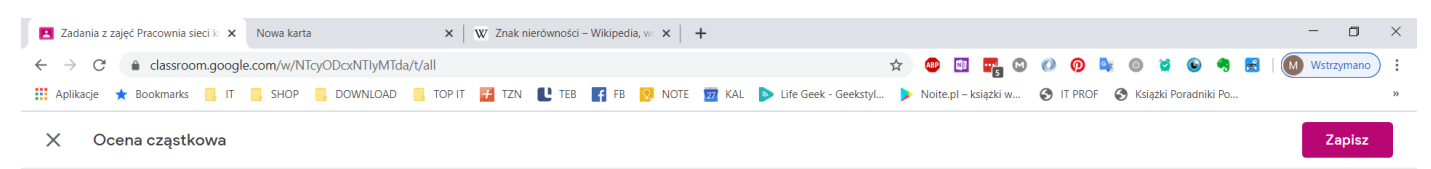

#### Sprawdzian z konfiguracji serwera DNS

| Nazwa kryterium (wymagana)<br>Kryteria ocen do testu z | z DNS          |                        |   |                             |   |                            |   |                             |
|--------------------------------------------------------|----------------|------------------------|---|-----------------------------|---|----------------------------|---|-----------------------------|
| <sup>Opis kryterium</sup><br>Progi punktowe testu k    | onfiguracja se | rwera DNS              |   |                             |   |                            |   |                             |
| Nazwa na wymaga<br>5+                                  |                | Nazy somu (wymaga<br>5 |   | Nazwa poziomu (wymaga<br>4+ |   | Nazwa poziomu (wymaga<br>4 |   | Nazwa poziomu (wymaga<br>3+ |
| Dis<br>10                                              | Ð              | Opis<br>>=9            | • | Opis<br>8                   | ÷ | Opis<br>>=7                | ÷ | Opis                        |
|                                                        |                |                        |   |                             |   |                            |   |                             |

#### Zapisz kryterium a następnie przejdź do edycji testu 2

| 🖪 Zadar                         | nia z zajęć Pracownia sieci k 🗴 Nowa karta 🗴 😾 W Znak nierówności – Wikipedia, w 🗙 🕂                                                                                                    | - 🗆 ×                                     |
|---------------------------------|----------------------------------------------------------------------------------------------------|-------------------------------------------|
| $\leftrightarrow$ $\rightarrow$ | C 🔒 classroom.google.com/w/NTcyODcxNTlyMTda/t/all                                                                                                    | 🤉 👰 🔩 🎯 🞽 💿 🤚 🛃   🚺 Wstrzymano 🗄          |
| Aplika                          | je ★ Bookmarks 📙 IT 📙 SHOP 📒 DOWNLOAD 📙 TOP IT 🛃 TZN ᡫ TEB 👔 FB 🤨 NOTE 📅 KAL 🕨 Life Geek - Geekstyl 🕨 Noite.pl – książki w 🧉                                                                                                    | TIT PROF 🔇 Ksiązki Poradniki Po »         |
| ×                               | Projekt                                                                                                    | Zapisano Zadaj 👻                          |
| Ê                               | <sup>Tytuł</sup><br>Sprawdzian z konfiguracji serwera DNS                                                                                                    | Dla:<br>Pracownia si ▼ Wszyscy ucz ▼      |
| =                               | Instrukcje (opcjonalnie)                                                                                                    | Punkty<br>10 👻                            |
|                                 | Dodaj + Utwórz                                                                                                    | Termin<br>wt., 31 mar, 14:00              |
|                                 | Blank Quiz 2<br>Formularze Google X                                                                                                    | Temat<br>Konfiguracja serwera DNS 🗸       |
|                                 | Classroom pozwala importować oceny za projekty. Importowanie ocen automatycznie ogranicza każdy formularz do jednej odpowiedzi na użytkownika, gromadzi<br>adresy e-mail i umożliwia wysyłanie odpowiedzi tylko użytkownikom z Twojej domeny. | Ocena cząstkowa                           |
| 0                               | Importowanie ocen                                                                                                    | 🔁 Ocena cząstkowa: 1 kryterium 🗙          |
| <b>#</b> >                      | ) H 🚺 📕 🛤 💊 💩 🖼 💿                                                                                                    | ^ <sup>13:02</sup><br>29:03:2020 <b>見</b> |

:

Po otwarciu testu w nowej zakładce

1 – wpisz tytuł testu

2 – uzupełnij opis

3 – wpisz treść pytania lub załącz grafikę przez kliknięcie ikony obok pytania (patrz drugi zrzut poniżej tekstu)

#### 4 – z listy wybierz typ pytania

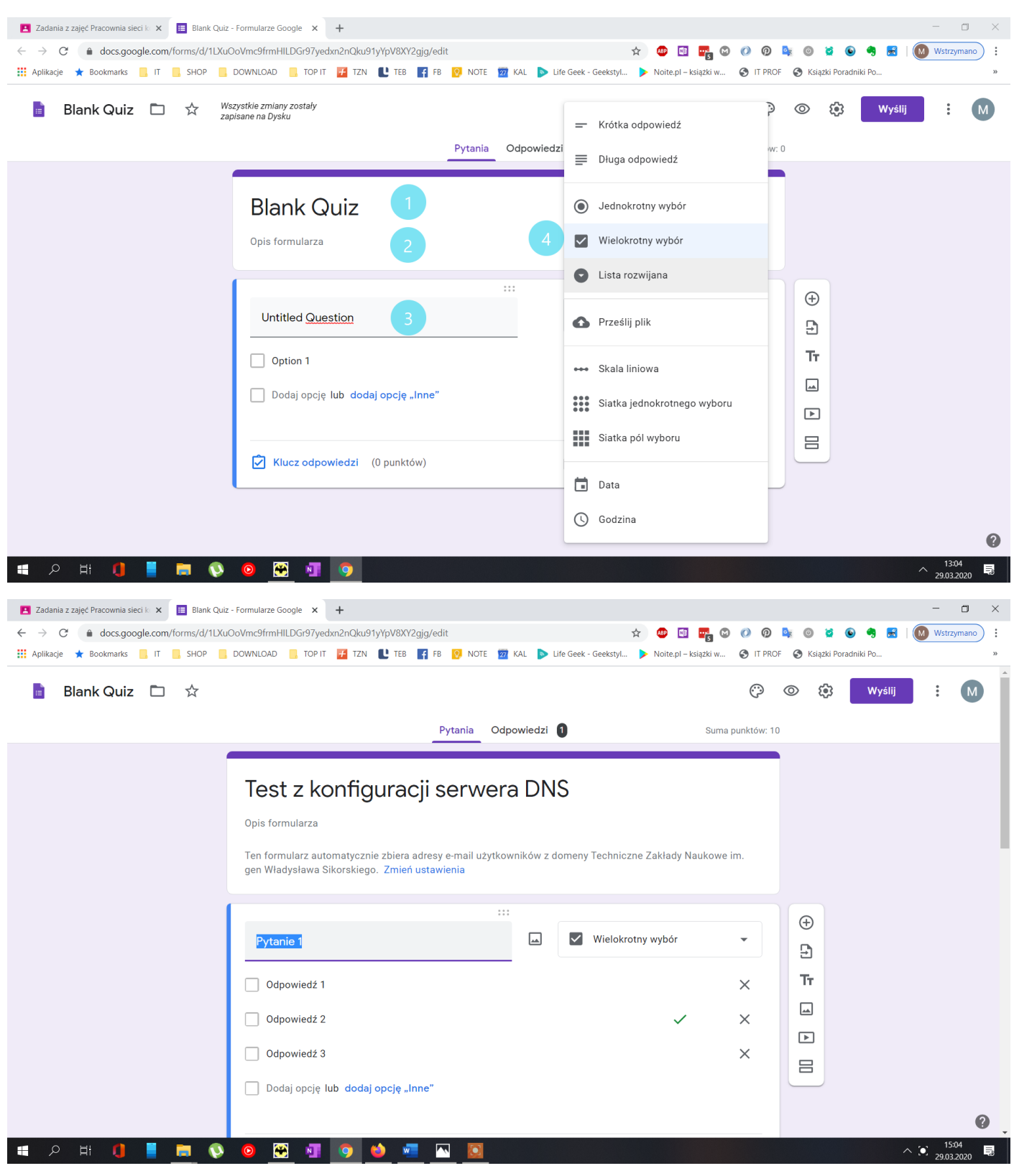

Po wprowadzeniu treści pytania i opcji odpowiedzi włącz przycisk (1) **Wymagane** – <u>zmusi to ucznia do</u> zaznaczenia odpowiedzi na to pytanie bez zaznaczenia nie będzie mógł odesłać testu.

Następnie wybierz Klucz odpowiedzi w którym określisz prawidłową odpowiedź i przypiszesz punktacje.

| 🖪 Zadania z zajęć Pracownia sieci k 🗴 📕 Blank Quiz - Formularze Google X 🕂                                                                  |                           | - o ×      |
|----------------------------------------------------------------------------------------------------|---------------------------|------------|
| <ul> <li>C 🔒 docs.google.com/forms/d/1LXuOoVmc9frmHILDGr97yedxn2nQku91yYpV8XY2gjg/edit</li> <li>D 💀 🔯 🔮 🖉 0 0 0</li> </ul>                  | 💺 🎯 🞽 🕒 🤧 🛃               | Wstrzymano |
| 👬 Aplikacje ★ Bookmarks 📙 IT 📒 SHOP 📒 DOWNLOAD 📒 TOP IT 🚰 TZN 빈 TEB 🗗 FB 👩 NOTE 📅 KAL 🕨 Life Geek - Geekstyl 🕨 Noite.pl – książki w 🔇 IT PR | DF 🔇 Książki Poradniki Po | 20         |
| Blank Quiz 🗅 🔂 Wszystkie zmiany zostały zapisane na Dysku                                                                                   | ⊚ 🔅 Wyślij                | : M        |
| Pytania Odpowiedzi Suma punktów:                                                                                                    | 0                         |            |
| iest z konngulacji serwera Divo                                                                                                    |                           |            |
| Opis formularza                                                                                                    |                           |            |
|                                                                                                    |                           |            |
|                                                                                                    |                           |            |
| Pvtanie 1 🗸 🗸 Wielokrotny wybór 👻                                                                                                    | Ð                         |            |
|                                                                                                    | 9                         |            |
| Odpowiedź 1 X                                                                                                    | Тт                        |            |
| Odpowiedź 2 X                                                                                                    |                           |            |
| Odpowiedź 3 X                                                                                                    |                           |            |
|                                                                                                    |                           |            |
| Dodaj opcję lub dodaj opcję "Inne"                                                                                                    |                           |            |
|                                                                                                    |                           |            |
| 🔽 Klucz odpowiedzi (0 punktów) 🔲 🔟 Wymagane 🌑 🗄                                                                                             |                           |            |
|                                                                                                    |                           |            |
|                                                                                                    |                           | 0          |
| I = A H () = R 🚯 🙆 🔀 🗿 🤦                                                                                                    |                           |            |

Po wybraniu Klucz odpowiedzi wskaż prawidłową odpowiedz (1) i określ liczbę punktów za pytanie (2)

| 🖪 Zadania z zajęć Pracownia sieci k. 🗙 🔳 Blank Quiz - Formularze Google 🗙 🕂                                                                                     | - o ×                                     |
|----------------------------------------------------------------------------------------------------|-------------------------------------------|
| C a docs.google.com/forms/d/1LXuOoVmc9frmHILDGr97yedxn2nQku91yYpV8XY2gjg/edit                                                                                   | 🥱 🛃 🛛 🚺 Wstrzymano 🗄 🗄                    |
| 🔛 Aplikacje ★ Bookmarks 📙 IT 📒 SHOP 📒 DOWNLOAD 📒 TOP IT 🚰 TZN 让 TEB 🗗 FB 🤨 NOTE 🤓 KAL  🕨 Life Geek - Geekstyl 🕨 Noite.pl – książki w 🗞 IT PROF 🔗 Książki Poradn | iki Po »                                  |
| Blank Quiz D & Wszystkie zmiany zostały<br>zapisane na Dysku                                                                                                    | Wyślij <b>:</b> M                         |
| Pytania Odpowiedzi Suma punktów: 2                                                                                                    |                                           |
| iest z konngulacji <del>serwe</del> ra Divo                                                                                                    |                                           |
| Opis formularza                                                                                                    |                                           |
|                                                                                                    |                                           |
| III Wybierz poprawne odpowiedzi:                                                                                                    |                                           |
|                                                                                                    |                                           |
| Pytanie 1 2 R ^ pkt Tr                                                                                                    |                                           |
|                                                                                                    |                                           |
| Odpowiedź 1                                                                                                    |                                           |
| ✓ Odpowiedź 2 1 ✓                                                                                                    |                                           |
| Odpowiedź 3                                                                                                    |                                           |
| Dodaj komentarz do odpowiedzi                                                                                                    |                                           |
|                                                                                                    |                                           |
| Gotowe                                                                                                    |                                           |
|                                                                                                    |                                           |
|                                                                                                    | 0                                         |
| A 井 11 二 〇 〇 〇 〇 〇 〇 〇 〇 〇 〇 〇 〇 〇 〇 〇 〇 〇                                                                                                    | ^ <sup>13:07</sup><br>29.03.2020 <b>Ş</b> |

Kliknij Gotowe i dodaj następnie pytanie

- 1 dodaje następne pytanie
- 2 importujesz pytania z pliku
- 3 dodajesz opis i tytuł test możesz podzielić sobie na części i dla każdej partii pytań określić tytuł i opis
- 4 dodajesz obraz
- 5 dodajesz link

6 – dzielisz test na sekcje jeśli masz dużo pytań w teście zamiast umieścić je na jednej stronie (sekcji) możesz mając np. 40 pytań w teście po każdych 10 pytaniach stworzyć sekcje wówczas uczniowi będzie wyświetlać się po 10 pytań na stronie

| 🛓 Zadania z zajęć Pracownia sieci 🗠 🗙 📕 Blank Quiz - Formularze Google 🗙 🕂                                                               | - 0 ×                          |
|----------------------------------------------------------------------------------------------------|--------------------------------|
| C le docs.google.com/forms/d/1LXuOoVmc9frmHILDGr97yedxn2nQku91yYpV8XY2gjg/edit                                                           | 🖻 💁 💿 😫 💿 🤧 🛃 🛛 🕅 Wstrzymano 🗄 |
| 🛄 Aplikacje ★ Bookmarks 📙 IT 📒 SHOP 📒 DOWNLOAD 📒 TOP IT 🚺 TZN 🖺 TEB 🗗 FB 🔯 NOTE 💆 KAL 🕨 Life Geek - Geekstyl 🕨 Noite.pl – książki w 📀 IT | PROF 📀 Książki Poradniki Po »  |
| Blank Quiz D                                                                                                    | 💿 🔅 🛛 Wyślij 🗄 M               |
| Pytania Odpowiedzi Suma punktó                                                                                                    | w: 2                           |
| iest z kunnguracji serwera Divo                                                                                                    |                                |
| Opis formularza                                                                                                    |                                |
|                                                                                                    |                                |
|                                                                                                    | $\oplus$                       |
| Pytanie 1 🗹 Wielokrotny wybór 👻                                                                                                    |                                |
|                                                                                                    |                                |
| Odpowiedź 1                                                                                                    | IT 3                           |
| 🗌 Odpowiedź 2 🗸 🗸 🗙                                                                                                    | 4                              |
|                                                                                                    |                                |
|                                                                                                    | 6 8                            |
| Dodaj opcję lub dodaj opcję "Inne"                                                                                                    |                                |
|                                                                                                    |                                |
|                                                                                                    |                                |
| Wymagane Wymagane                                                                                                    |                                |
|                                                                                                    |                                |
|                                                                                                    | •                              |
| #   2   時 🚺 📕 💀 🔕 🛐 💿                                                                                                    |                                |

Po utworzeniu wszystkich pytań zamknij zakładkę aby zakończyć edycje testu.

Nie martw się test zostanie automatycznie zapisany!

| 🔁 Zadania z zajęć Pracownia sieci k: 🗙 📕 Blank Quiz - Formularze Google 🗙 🕂                                                                   |          |                  | -                         |              |
|----------------------------------------------------------------------------------------------------|----------|------------------|---------------------------|--------------|
| C a docs.google.com/forms/d/1LXuOoVmc9frmHILDGr97yed, as 91yYpV8XY2gig/edit                                                                   | <u>o</u> | 😫 🕒 🥞 🛃          | Wstrz                     | mano         |
| 🛄 Aplikacje ★ Bookmarks 📙 IT 📒 SHOP 📒 DOWNLOAD 📒 TOP IT 🚰 TZN 🚺 TEB 🛐 FB 🕺 NOTE 💆 KAL 🕨 Life Geek - Geekstyl 🕨 Noite.pl – ksiązki w 🔇 IT PROF | 𝔅 Książ  | tki Poradniki Po |                           | »            |
| Blank Quiz  Kiesystkie zmiany zostały<br>zapisane na Dysku                                                                                    | © (      | 🕃 Wyślij         | :                         | M            |
| Pytania Odpowiedzi Suma punktów: 10                                                                                                    |          |                  |                           |              |
|                                                                                                    |          |                  |                           |              |
| Pytanie 2 *                                                                                                    |          |                  |                           |              |
| Odpowiedź 1                                                                                                    |          |                  |                           |              |
| Odpowiedź 2                                                                                                    |          |                  |                           |              |
| Odpowiedź 3                                                                                                    |          |                  |                           |              |
|                                                                                                    |          |                  |                           |              |
| Pytanie 3 *                                                                                                    | Ð        |                  |                           |              |
| Odpowiedź 1                                                                                                    | Ð        |                  |                           |              |
| Odpowiedź 2                                                                                                    | Тт       |                  |                           |              |
| Odpowiedź 3                                                                                                    |          |                  |                           |              |
|                                                                                                    |          |                  |                           |              |
| Detroit 4 Å                                                                                                    |          |                  |                           | ?            |
| 📲 🔎 H 🕕 📕 💭 🧿 📆 📲 🧿                                                                                                    |          |                  | ^ <sup>13:</sup><br>29.03 | 26<br>2020 🗟 |

Po zamknięciu testu zwróć uwagę na przycisk **Importowanie ocen** – dopilnuj aby został włączony. A następnie **Zadaj** test.

| Zadania z zajęć Pracownia sieci k × +                                                                                                    | - C X                                             |
|----------------------------------------------------------------------------------------------------|---------------------------------------------------|
|                                                                                                    | Zapisano Zadaj                                    |
| Tytuł<br>Sprawdzian z konfiguracji serwera DNS                                                                                                    | Dla:<br>Pracownia si ♥ Wszyscy iz ♥               |
| Instrukcje (opcjonalnie)                                                                                                    | Punkty<br>10 -                                    |
| Dodaj + Utwórz                                                                                                    | - Termin<br>wt., 31 mar, 14:00 🗸                  |
| Blank Quiz<br>Formularze Google                                                                                                    | Temat<br>Konfiguracja serwera DNS 👻               |
| Classroom pozwala importować oceny za projekty. Importowanie ocen automatycznie ogranicza każdy formularz do jednej odpowiedzi na użytkownika, gromadzi<br>adresy e-mail i umożliwia wysyłanie odpowiedzi tylko użytkownikom z Twojej domeny.<br>importowanie ocen | Ocena cząstkowa<br>Ocena cząstkowa: 1 kryterium × |
| ⑦<br>モ                                                                                                    | ^ <sup>13-28</sup> ₽                              |

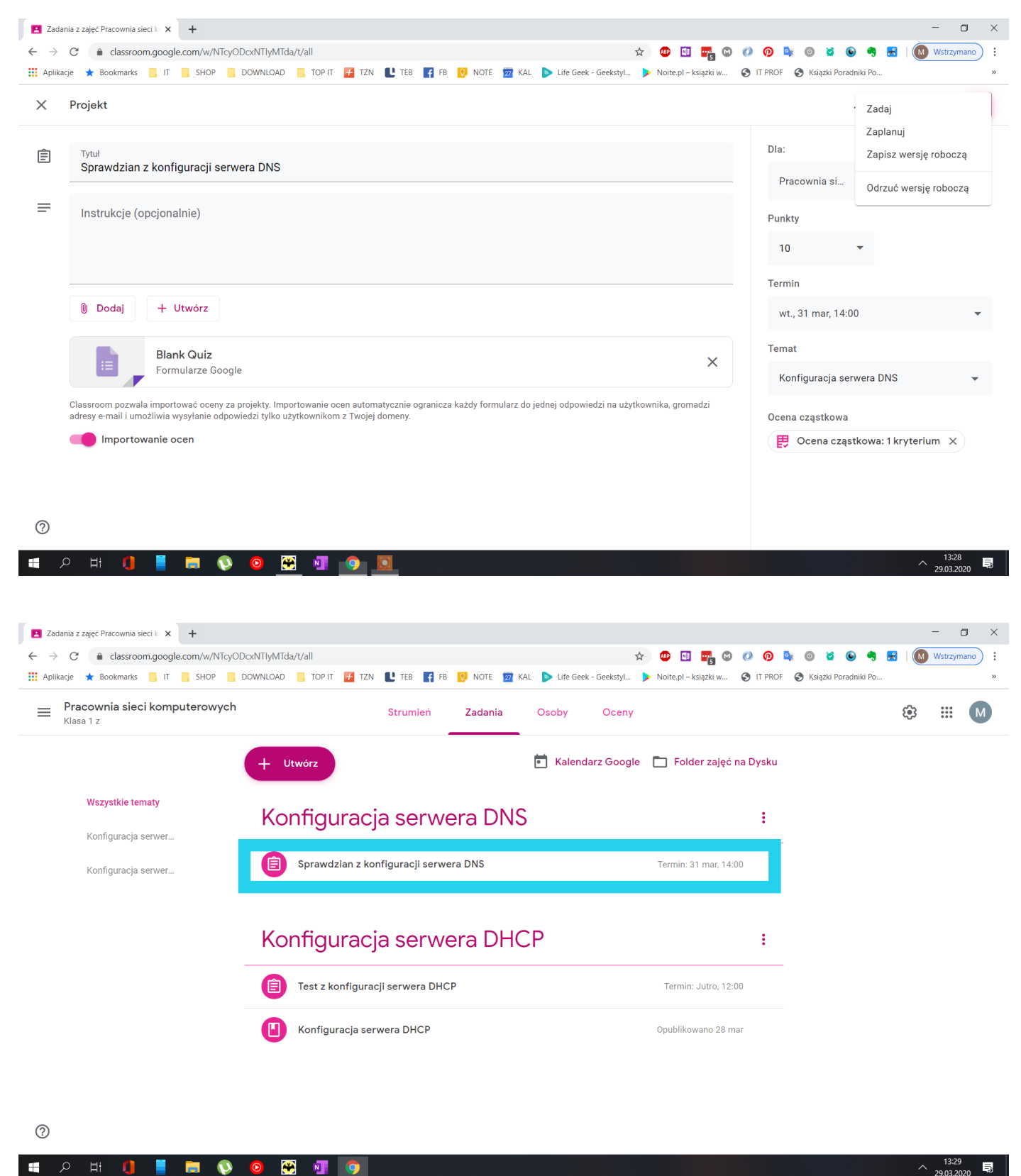

#### Wyświetlone poniżej opcje opisane zostały w Instrukcji 7 strona 10

Wybrałem zadaj w wyniku czego test opublikuje się na kontach uczniów

# Poniżej dwa zrzuty prezentujące widok z poziomu konta ucznia.

| 🖪 Zajęcia 🗙 🕂                                                                                            |                                                         |                                                     |                                                |                  | Ð                  | ×   |
|----------------------------------------------------------------------------------------------------|---------------------------------------------------------|-----------------------------------------------------|------------------------------------------------|------------------|--------------------|-----|
| ← → C û                                                                                                  | ://classroom. <b>google.com</b> /u/0/h                  |                                                     | ତ ☆                                            | 111\             | •                  | ) ≡ |
| 🔅 Często odwiedzane 📄 From Google Chrome 📑 Face                                                          | pook 🔲 Business Insider Polska 🥂 Zabawki drewniane dl.  | 🎪 127.0.0.1 / 127.0.0.1   p 🔷 Wappalyzer - Identify | RockMetalShop.pl - N 🤝 Lubimy Czytać - książk  | BC Blog CrossFit |                    | >>  |
| ≡ Google Classroom                                                                                       |                                                         |                                                     |                                                | +                | •••                | T   |
| Pracownia sieci kom<br>Klasa 1 z<br>Marcin Kowalczyk<br>Termin: wtorek<br>14:00 – Sprawdzian z konfigura | Konsultacje z wycho<br>1Asp. 2E. 4F<br>Tornżyński Emiew | Sieci komputerowe<br>Klasa 2 H<br>Marcin Kowalczyk  | Język polski :<br>klasa 1 A<br>Nauczyciel Test |                  |                    |     |
| ê 🗅                                                                                                    | ê 🗅                                                     | é 🗅                                                 | ê 🗅                                            |                  |                    |     |
| 0                                                                                                    |                                                         |                                                     |                                                |                  |                    |     |
| 🖷 A Hi 🚺 📕 🛤 🔇                                                                                           | o 🔀 📲 o 赵                                               |                                                     |                                                | ^ 2              | 13:30<br>9.03.2020 | Ę   |

| 🖪 Zadania z zajęć Pracownia sieci 🗙 🕂                 |                                                                                                    |                            |                  | 6                |   | × |
|-------------------------------------------------------|----------------------------------------------------------------------------------------------------|----------------------------|------------------|------------------|---|---|
| ← → C û                                               | om.google.com/u/0/w/NTcyODcxNTIyMTda/t/all                                                                                | ⊠ ☆                        | lii\             | •                | 9 | Ξ |
| 🔅 Często odwiedzane 📄 From Google Chrome 📑 Facebook 🔢 | Business Insider Polska 🤺 Zabawki drewniane dl 🎪 127.0.0.1 / 127.0.0.1   p 🌻 Wappalyzer - Identify 📃 RockMetalShop.pl - N | . 🤝 Lubimy Czytać - książk | BC Blog CrossFit |                  |   | » |
| Fracownia sieci komputerowych                         | Strumień Zadania Osoby                                                                                                    |                            |                  |                  | T | ) |
|                                                       | 😰 Wyświetl swoje zadania 🗮 Kale, rz Google 🖿 Folder zajęć na Dysku                                                        |                            |                  |                  |   |   |
| Wszystkie tematy                                      | Konfiguracja serwera DNS :                                                                                                |                            |                  |                  |   |   |
| Konfiguracja serwer                                   | Sprawdzian z konfiguracji serwera DNS Termin: 31 mar, 14:00                                                               |                            |                  |                  |   |   |
|                                                       |                                                                                                    |                            |                  |                  |   |   |
|                                                       | Konnguracja serwera DHCP                                                                                                  |                            |                  |                  |   |   |
|                                                       | Test z konfiguracji serwera DHCP Termin: Jutro, 12:00                                                                     |                            |                  |                  |   |   |
|                                                       | Konfiguracja serwera DHCP Opublikowano 28 mar                                                                             |                            |                  |                  |   |   |
|                                                       |                                                                                                    |                            |                  |                  |   |   |
|                                                       |                                                                                                    |                            |                  |                  |   |   |
|                                                       |                                                                                                    |                            |                  |                  |   |   |
| 0                                                     |                                                                                                    |                            |                  |                  |   |   |
| ब 🖉 🛤 🌗 📕 🐼 🧿                                         | 🖼 💶 🧿 赵                                                                                                    |                            | ^ <sub>29.</sub> | 13:31<br>03.202( |   | 3 |

Po wykonaniu i odesłaniu testu przez ucznia znajdziemy go w zakładce **Oceny.** Wybieramy ucznia którego prace chcemy ocenić **(w mojej testowej klasie jest tylko jeden uczeń)** 

| acie 🛨 Bookmarks 📃 IT 💻                                                                                                    | - II IN AT                                                |                                                                                                    | <b></b> <u>.</u> .                                                                                                    | - NOTE MAL   | - Life Geek                | _consylin 🗡                                 | станстра кандыка ин                      |                                                                                    | <ul> <li>Conquest i Ordonniki PC</li> </ul>                                                                                                    |       |                                |                       |
|----------------------------------------------------------------------------------------------------|-----------------------------------------------------------|----------------------------------------------------------------------------------------------------|----------------------------------------------------------------------------------------------------|--------------|----------------------------|---------------------------------------------|------------------------------------------|------------------------------------------------------------------------------------|----------------------------------------------------------------------------------------------------|-------|--------------------------------|-----------------------|
|                                                                                                    | Shor Bowneoab                                             |                                                                                                    |                                                                                                    |              |                            |                                             |                                          |                                                                                    |                                                                                                    |       |                                |                       |
| Klasa 1 z                                                                                                    | erowych                                                   | S                                                                                                    | Strumień                                                                                                    | Zadania      | Osoby                      | Oceny                                       |                                          |                                                                                    |                                                                                                    | £@3   | ***                            | i                     |
|                                                                                                    | 31 mar                                                    | Jutro                                                                                                    |                                                                                                    |              |                            |                                             |                                          |                                                                                    |                                                                                                    |       |                                |                       |
|                                                                                                    | n z                                                       | lest z<br>konfigur                                                                                                  |                                                                                                    |              |                            |                                             |                                          |                                                                                    |                                                                                                    |       |                                |                       |
| Sortuj wg nazwiska 👻                                                                                                    | z 10                                                      | z 10                                                                                                    |                                                                                                    |              |                            |                                             |                                          |                                                                                    |                                                                                                    |       |                                |                       |
| Średnia z zajęć                                                                                                    |                                                           | 7                                                                                                    |                                                                                                    |              |                            |                                             |                                          |                                                                                    |                                                                                                    |       |                                |                       |
| Trzy Test                                                                                                    | /10                                                       | 7                                                                                                    |                                                                                                    |              |                            |                                             |                                          |                                                                                    |                                                                                                    |       |                                |                       |
|                                                                                                    |                                                           |                                                                                                    |                                                                                                    |              |                            |                                             |                                          |                                                                                    |                                                                                                    |       |                                |                       |
| р н 🚺 📕 1                                                                                                    | <b>0 0</b>                                                | <u>8 1 0 0</u>                                                                                                    |                                                                                                    | _            |                            |                                             |                                          |                                                                                    | _                                                                                                    | ^     | 13:3<br>29.03.2                | 5 (S)                 |
| ○ H ↓ ↓ ↓ ↓ ↓ ↓ ↓ ↓ ↓ ↓ ↓ ↓ ↓ ↓ ↓ ↓ ↓ ↓                                                                                                    |                                                           | a/sp/NTUwOTY0NTcrNzVa                                                                                               | )<br>                                                                                                    | _            |                            | ¢                                           | • • •                                    | 0 0 🕸                                                                              | 0 2 6 4                                                                                                    | ^     | 13:3<br>29.03.2<br>—<br>Wstrzy | :3<br>:2              |
| <ul> <li>□ Hi</li> <li>□ Test - Pracownia sieci kompi ×</li> <li>C</li> <li>□ classroom.google.co</li> <li>acje</li> <li>★ Bookmarks</li> <li>□ Γ</li> </ul>                                                                                                    |                                                           | a/sp/NTUwOTYONTcxNzVa<br>Top it Z Tzn                                                                               | y/all<br>L TEB <b>F</b> β [0                                                                                                   | NOTE 🔽 KAL   | ▶ Life Geek                | ☆<br>Geekstyl                               | ee ee ee ee ee ee ee ee ee ee ee ee ee   | <ul> <li>⑦</li> <li>⑧</li> <li>IT PROF</li> </ul>                                  | ම 😧 💽 ලී<br>ම් Ksiązki Poredniki Pc                                                                                                    | ►   M | 13:3<br>29.03.2<br>—<br>Wstrzy | :3<br>:2<br>:y        |
| <ul> <li>□ Hi</li> <li>□ Test – Pracownia sieci komp: ×</li> <li>C</li> <li>C<!--</th--><th></th><th>2 VI VOTYONToxNzVa<br/>a/sp/NTUwOTYONToxNzVa<br/>TOP IT Z TZN L</th><th>av/all<br/>L TEB <b>€</b> FB <b>№</b></th><th>NOTE 🚾 KAL</th><th>Life Geek</th><th>☆<br/>· Geekstyl ▶</th><th>e e esiazki w</th><th><ul> <li>O</li> <li>O</li> <li>E</li> <li>O</li> <li>IT PROF</li> <li>O</li> </ul></th><th>ම 🞽 💽 🥞<br/>ම් Książki Poradniki Pc</th><th>►</th><th>13:3<br/>29.03.2<br/><br/>Wstrzy</th><th>:3<br/>:2<br/>:yi</th></li></ul>                                                      |                                                           | 2 VI VOTYONToxNzVa<br>a/sp/NTUwOTYONToxNzVa<br>TOP IT Z TZN L                                                       | av/all<br>L TEB <b>€</b> FB <b>№</b>                                                                                           | NOTE 🚾 KAL   | Life Geek                  | ☆<br>· Geekstyl ▶                           | e e esiazki w                            | <ul> <li>O</li> <li>O</li> <li>E</li> <li>O</li> <li>IT PROF</li> <li>O</li> </ul> | ම 🞽 💽 🥞<br>ම් Książki Poradniki Pc                                                                                                    | ►     | 13:3<br>29.03.2<br><br>Wstrzy  | :3<br>:2<br>:yi       |
| O Hi  IIIIIIIIIIIIIIIIIIIIIIIIIIIIIIIIII                                                                                                    | +<br>mr/c/NTcyODcxNTIyMTdd<br>sHOP DOWNLOAD<br>erowych    | a/sp/NTUWOTYONToxNzVa<br>topit Ztn C                                                                                | vall<br>L TEB € FB №<br>POST                                                                                                   | NOTE 🔯 KAL   | Life Geek -                | x<br>Geekstyl 🕨                             | e e e e e e e e e e e e e e e e e e e    | <ul> <li>Ø</li> <li>Ø</li> <li>№</li> <li>Ø</li> <li>IT PROF</li> <li>Ø</li> </ul> | <ul> <li>Image: State of the state of the state of t</li></ul> |       | 13:3<br>29.03.2<br>Wstrzy      | 3<br>2<br>2<br>2<br>2 |
| Ht       Image: Second Second Se |                                                           | 2 1 0 0 0<br>а/sp/NTUwOTYONTcxNzVa<br>тор IT 2 1ZN 1                                                                | v/all<br>L TEB ₽ FB ₽<br>PSt                                                                                                   | NOTE 🔽 KAL   | ▶ Life Geek                | ☆<br>GeekstyL ►                             | e e e e e e e e e e e e e e e e e e e    | <ul> <li>IT PROF</li> </ul>                                                        | <ul> <li>Siążki Poradniki Pc</li> <li>Książki Poradniki Pc</li> </ul>                                                                                                    |       | 13:3<br>29:03.2<br>Wstrzy      | 3<br>2<br>2           |
| ○ Hi  Test – Pracownia sieci komp: × C a classroom.google.co acje ★ Bookmarks I IT Pracownia sieci komput Klasa 1 z Filtry Oddane                                                                                                    |                                                           | a/sp/NTUwOTYONToxNzVa<br>TOPIT Z TZN<br>Trzy Te                                                                     | v/all<br>L TEB I FB I<br>L TEB II FB II<br>L TEB III FB III<br>L TEB IIII FB IIII<br>L TEB IIIIIIIIIIIIIIIIIIIIIIIIIIIIIIIIIII | ) NOTE 🕎 KAL | Life Geek -                | ☆<br>· GeekstyL ►<br>ermin<br>31 mar, 14:00 | e e e e e e e e e e e e e e e e e e e    | 0 0 k<br>TI PROF 0                                                                 | <ul> <li>Siş2ki Poradniki Pc</li> <li>★ Ksiş2ki Poradniki Pc</li> </ul>                                                                                                    |       | 13:3<br>29:03.2<br>Wstrzy      |                       |
| Hi IIIry<br>Oddane<br>Zwrócone i ocenione                                                                                                    |                                                           | a/sp/NTUwOTYONTcxNzVa<br>top IT I IZN<br>Trzy Te<br>dzian z konfiguracji se                                         | v/all<br>■ TEB F FB R<br>PST<br>rwera DNS                                                                                      | NOTE 🔽 KAL   | Life Geek -<br>T<br>C      | r Geekstyl ►<br>ermin<br>31 mar, 14:00      | ee ee ee ee ee ee ee ee ee ee ee ee ee   | <ul> <li>Ø</li> <li>IT PROF</li> <li>€</li> <li>Oddane</li> </ul>                  | <ul> <li>Siązki Poradniki Pc</li> </ul>                                                                                                    |       | 13-33<br>29.03.2<br>Wstrzy     | :3                    |
| Hi  Test – Pracownia sieci komp: × C aclassroom.google.cc acje * Bookmarks in T Pracownia sieci komput Klasa 1 z Filtry Oddane Zwrócone i ocenione                                                                                                    |                                                           | a/sp/NTUwOTYONToxNzVa<br>TOP IT Z TZN<br>Trzy Te                                                                    | v/all<br>2 TEB € FB 0<br>2 ST                                                                                                  | NOTE 👥 KAL   | Life Geek                  | ¢<br>∙Geekstyl ►                            | Noite.pl – książki w                     | IT PROF       Oddane                                                               | <ul> <li>Książki Poradniki Pc</li> </ul>                                                                                                    |       | 13:3<br>29:03<br>Wstrzy        |                       |
| ♥       Ħ       ■       ■         Test – Pracownia sieci komp:       ×       ●         C       ■       ■       ■         ge       ★       Bookmarks       ■       □         pracownia sieci komput       Klasa 1 z       ■       ■         Filtry       Oddane       Zwrócone i ocenione       Nieoddane (spóźnione)                                                                                                    | + m/c/NTcyODcxNTIyMTdx sHOP DOWNLOAD erowych Tytuł Sprawc | a/sp/NTUWOTYONToxNzVa<br>TOPIT Z TZN C<br>Trzy Te                                                                   | v/all<br>L TEB € FB №<br>Pest                                                                                                  | NOTE 22 KAL  | Life Geek -<br>T<br>adania | ★<br>GeekstyL ►<br>Fermin                   | ee es es es es es es es es es es es es e | Oddane                                                                             | <ul> <li>Książki Poradniki Pc</li> </ul>                                                                                                    |       | 13:32<br>29:03.7<br>           |                       |
| <ul> <li>Hi</li> <li>Test - Pracownia sieci komp: x</li> <li>C</li> <li>C</li> <li>C classroom.google.co</li> <li>acje</li> <li>Bookmarks</li> <li>IT</li> <li>Pracownia sieci komput</li> <li>Klasa 1 z</li> </ul> Filtry Oddane Zwrócone i ocenione Nieoddane (spóźnione)                                                                                                    |                                                           | A/SP/NTUWOTYONToxNzVa<br>a/SP/NTUWOTYONToxNzVa<br>TOPIT Z TZN<br>Trzy Te<br>dzian z konfiguracji sed<br>ź szczegóły | v/all<br>L TEB I FB I<br>Pest                                                                                                  | NOTE 😰 KAL   | Life Geek -<br>T<br>adania | ¢<br>GeekstyL ►                             | 🔁 💽 💦 <table-cell></table-cell>          | Oddane                                                                             | <ul> <li>Książki Poradniki Pc</li> </ul>                                                                                                    |       | 13:32<br>29:03.4<br>Wstrzy     | :3                    |

Następnie klikamy **(1) Wszyscy uczniowie** tak aby pojawił się przycisk (2) **Importuj oceny** klikamy w niego w ten sposób importujemy punkty z testów uczniów którzy odesłali prace i zmieścili się w ustawionym przez nas terminie.

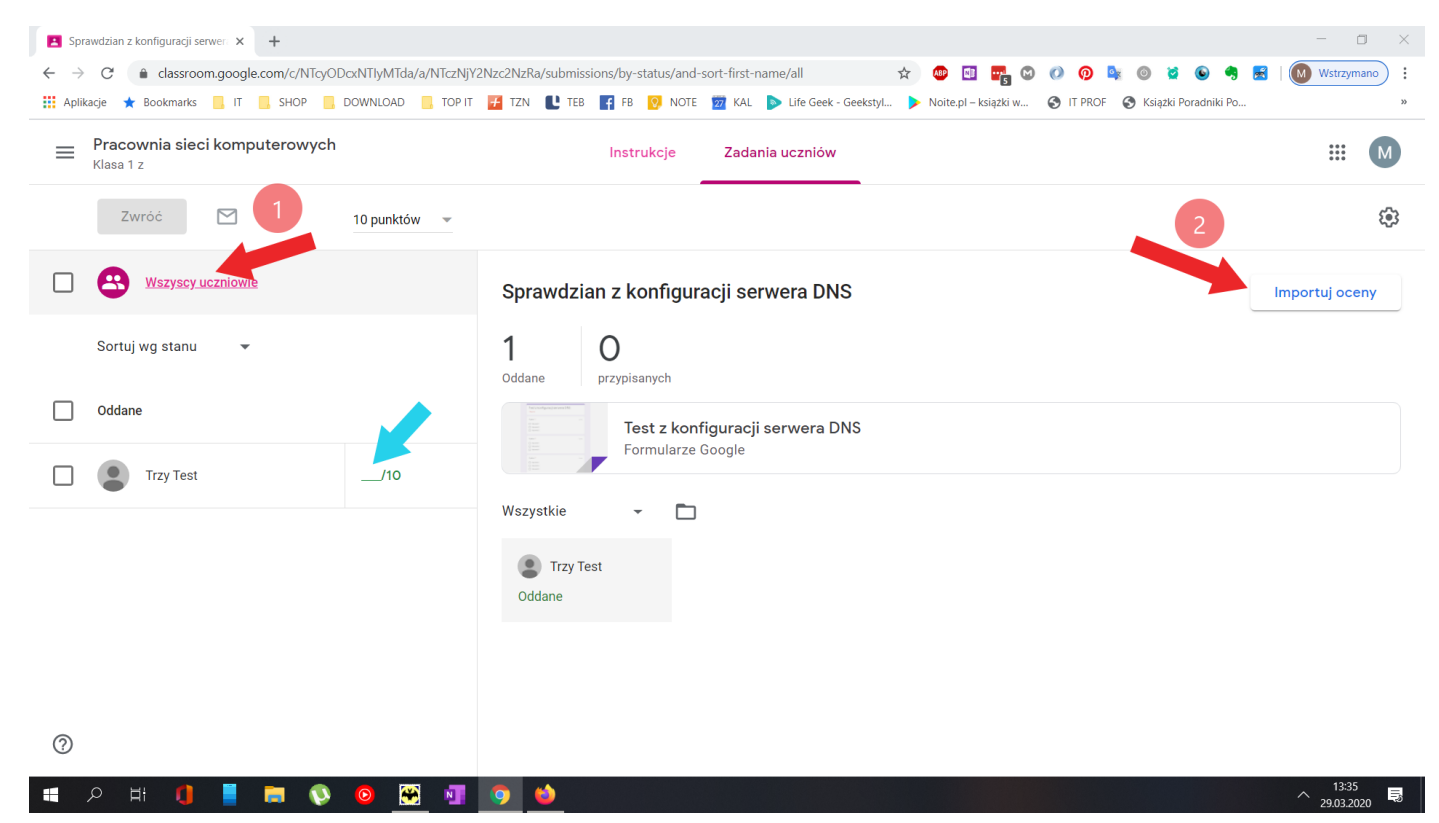

Po zaimportowaniu punktów z formularzy przesłanych przez uczniów pojawi się liczba punktów zdobyta przez ucznia (patrz niebieska ramka)

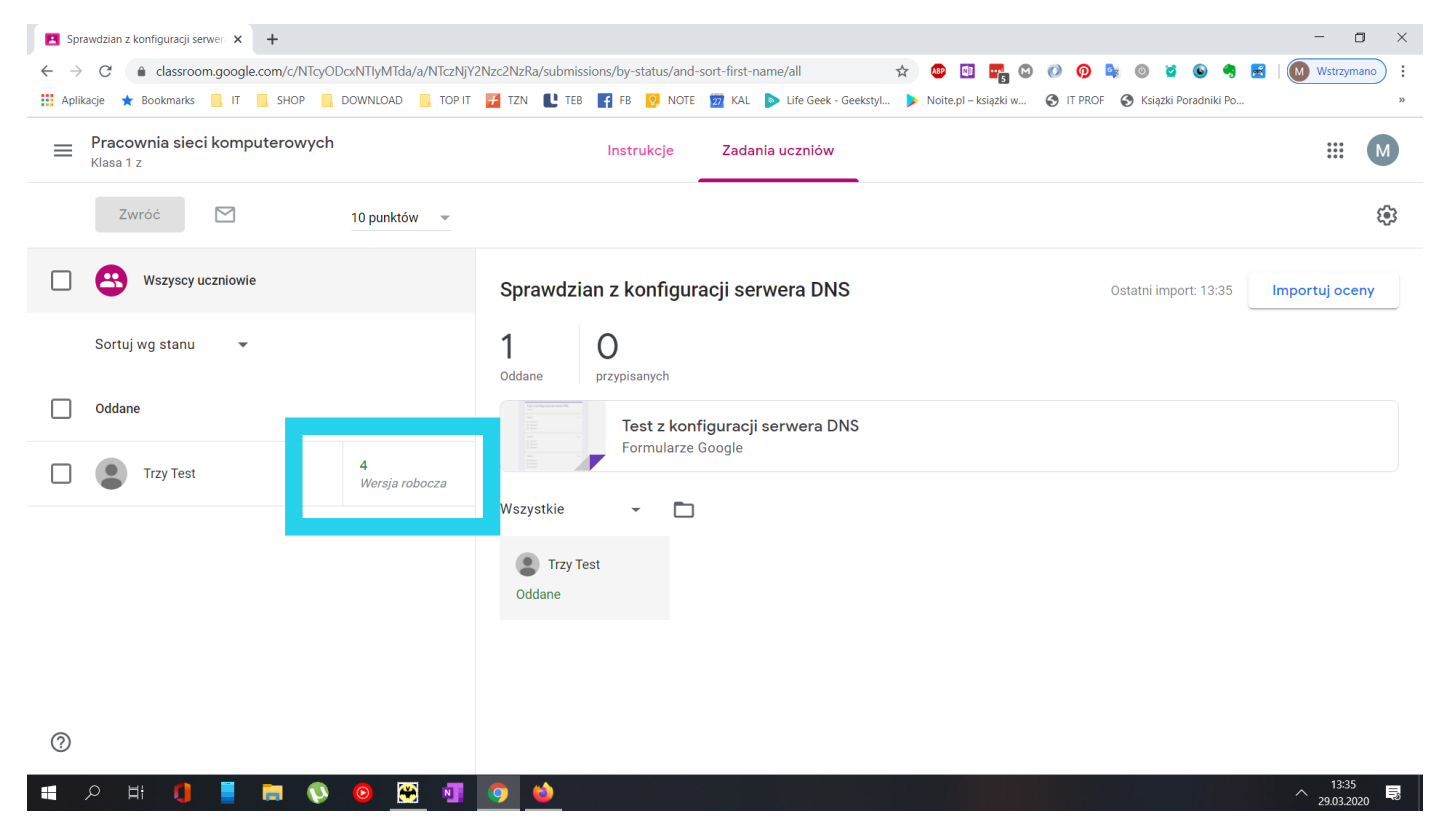

## Następnie wybieramy z listy ucznia (1) którego chcemy ocenić a następnie rozwijamy pole strzałka (2)

| Sprawdzian z konfiguracji serwera 🗙 🕂                      |                                                                                        | - <b>o</b> ×                              |
|------------------------------------------------------------|----------------------------------------------------------------------------------------|-------------------------------------------|
| ← → C ( a classroom.google.com/c/NTcyODcxNTIyMTda/a/NTczNj | Y2Nzc2NzRa/submissions/by-status/and-sort-first-name/student/NTUw 😭 🐵 💷 ॡ 🕲 🕖 👰        | 🔩 💿 😫 💽 🤧 🛃   M Wstrzymano 🗄 :            |
| 👖 Aplikacje ★ Bookmarks 📙 IT 📒 SHOP 📙 DOWNLOAD 📒 TOP I     | T 🚰 TZN 🖺 TEB 🧗 FB 👰 NOTE 🙍 KAL ▶ Life Geek - Geekstyl 🕨 Noite.pl – książki w 😵 IT PRO | F 🔇 Książki Poradniki Po »                |
| Pracownia sieci komputerowych<br>Klasa 1 z                 | Instrukcje Zadania uczniów                                                             | M                                         |
| Zwróć 🗹 10 punktów 🔻                                       |                                                                                        | ٩                                         |
| Wszyscy uczniowie                                          |                                                                                        | ×                                         |
| Sortuj wg stanu 💌                                          | <b>Trzy Test</b><br>Oddane (zobacz historię)                                           | 4/10<br>Nie zwrócone                      |
| Oddane 1                                                   | Ocena cząstkowa                                                                        | 2 *                                       |
| Trzy Test 4<br>Wersja robocza                              | Kryteria ocen do testu z DNS                                                           | ~                                         |
|                                                            |                                                                                        |                                           |
|                                                            |                                                                                        |                                           |
|                                                            |                                                                                        |                                           |
| 0                                                          | Dodaj prywatny komentarz                                                               | ⊳                                         |
| ा 🗘 म 🚺 📕 🛤 🔇 📴 🛒                                          | 🧿 🤞                                                                                    | ^ <sup>13:36</sup><br>29.03.2020 <b>■</b> |

W zależności od zdobytych punktów przypisujemy (poprzez kliknięcie) uczniowi ocenę i zwracamy uczniowi prace (przycisk Zwróć).

| Sprawdzian z konfiguracji serwera × +                     |                                                                   |                                  | - 0 >                              | ×  |
|-----------------------------------------------------------|-------------------------------------------------------------------|----------------------------------|------------------------------------|----|
| ← → C  a classroom.google.com/c/NTcyODcxNTlyMTda/a/NTczNj | Y2Nzc2NzRa/submissions/by-status/and-sort-first-name/student/NTUw | 🐵 🔟 🌄 🛇 🕖 💁                      | 🎯 😫 💿 🥞 🛃 🛛 🕅 Wstrzymano           | :  |
| 👯 Aplikacje ★ Bookmarks 📙 IT 📃 SHOP 📙 DOWNLOAD 📒 TOP II   | T 🚰 TZN 🔃 TEB 👔 FB 🙋 NOTE 🔯 KAL ▶ Life Geek - Geekstyl 🕨          | Noite.pl – książki w S IT PROF S | # Książki Poradniki Po             | >> |
| ■ Pracownia sieci komputerowych<br>Klasa 1 z              | Instrukcje Zadania uczniów                                        |                                  | M                                  | )  |
| Zwróć M 10 punktów 👻                                      |                                                                   |                                  | <u>نې</u>                          | :  |
| Wszyscy uczniowie                                         | Trzy Test                                                         |                                  | 4/10                               | ^  |
| Sortuj wg stanu 🔻                                         |                                                                   |                                  | Nie zwrocone                       | l  |
| Oddane Oddane                                             | Ocena cząstkowa                                                   |                                  |                                    | l  |
| Trzy Test 4<br>Wersja robocza                             | Progi punktowe testu konfiguracja serwera DNS                     |                                  | () wyczyse X                       | l  |
|                                                           | 1 3+<br><=3                                                       | <b>4</b><br>>=7                  | 4+ 5<br>8 >                        | l  |
|                                                           |                                                                   |                                  |                                    |    |
|                                                           | ٠                                                                 |                                  | •                                  |    |
| 0                                                         | Dodaj prywatny komentarz                                          |                                  | ⊳                                  | Ŧ  |
| 📲 🔎 🕂 🏮 📕 🚺 🙀 🖓                                           | 🧿 🔌 🔟                                                             |                                  | ^ <sup>13:37</sup><br>29.03.2020 ₩ | 0  |

# Uczeń otrzyma od nas oceniony test poniżej widoki z poziomu konta ucznia!

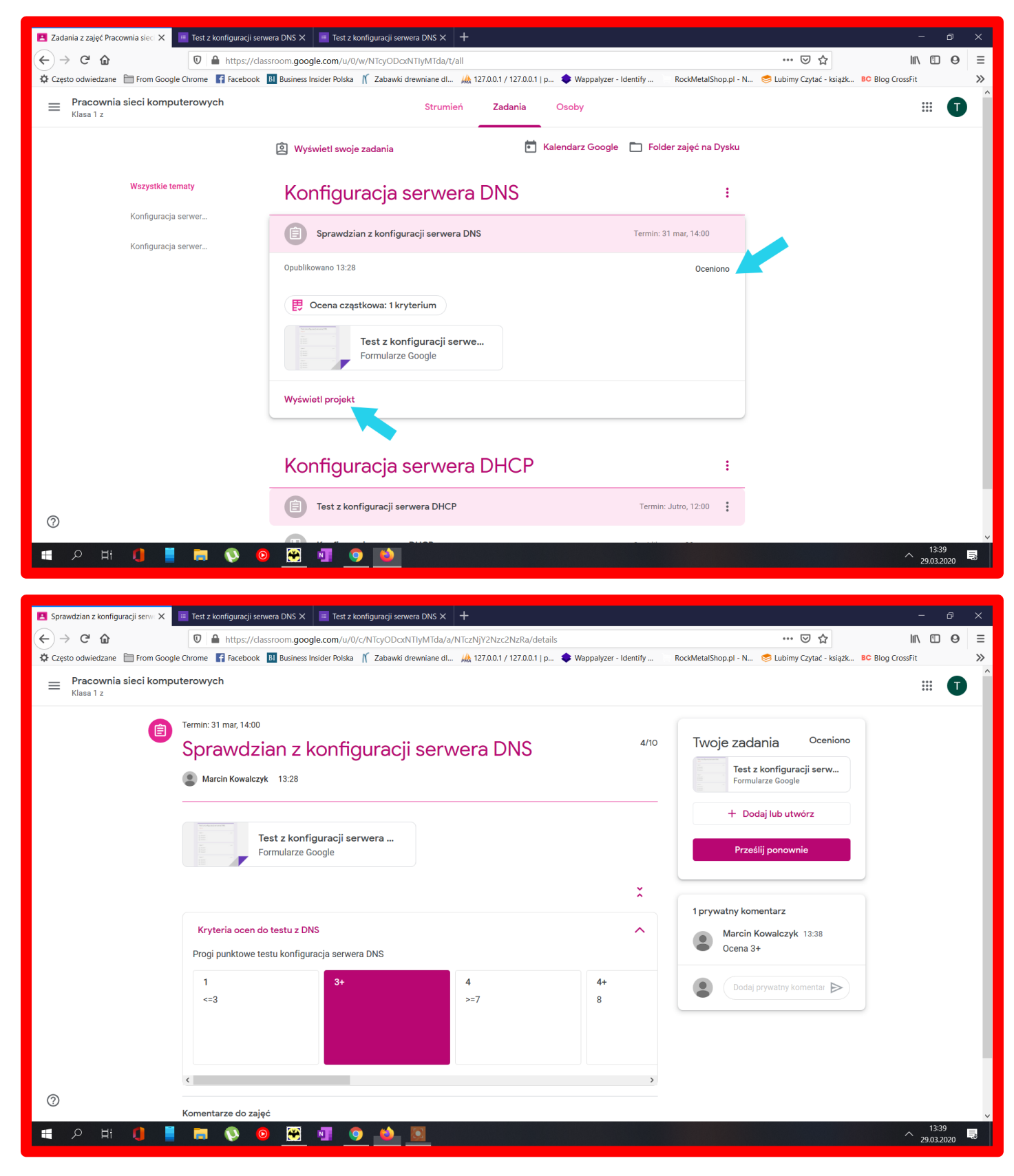

### Gotowe